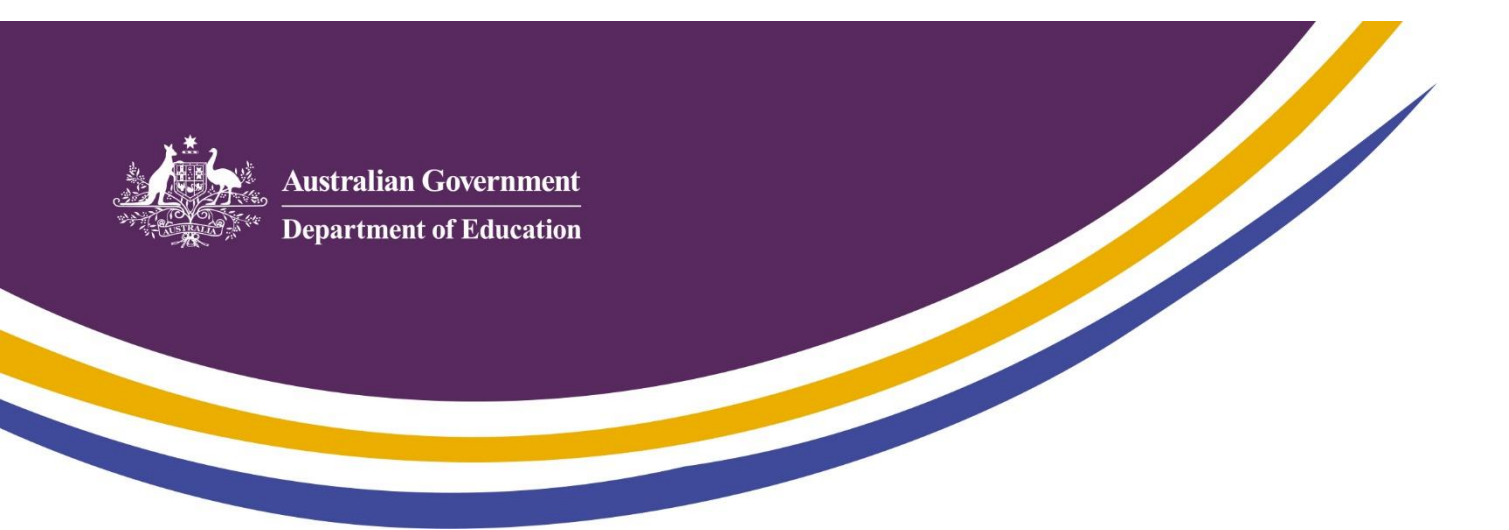

# **FTP user guide for TCSI Data Extracts**

Web Transfer Client

To access and download your data files from the department's Web Transfer Client system, please follow the steps below:

### If you are accessing this service for the first time

• Click on **View folder** from the invitation link received via email. This will take you to the Web Transfer Client page. (Please check your junk folder if you have not received this email.)

| Register new acco            | unt                      |                                                                                                    |
|------------------------------|--------------------------|----------------------------------------------------------------------------------------------------|
| Username                     |                          | <ul> <li>Minimum password length: 10 characters</li> <li>Must contain at least 4 characters from the following categories:</li> </ul> |
| Password                     |                          | Lowercase                                                                                                    |
| Password required            |                          | <ul> <li>Numeric</li> <li>Non alpha-numeric (e.g.,!,#,\$,%)</li> </ul>                                                                |
| Confirm Password<br>Register |                          | Must not contain 8 or more characters from the user name                                                                              |
| English 🕶                    | Already have an account? |                                                                                                    |

- Your username will be the email address to which the invitation link was emailed, and you will need to create a password following the requirements on the screen (10 characters with at least 1 uppercase, 1 lowercase, 1 number and containing 1 special character i.e. !@#\$% ).
- Note that usernames and passwords are both case sensitive.
- Once you click **Register** you will be sent an email to complete your registration. (Please check your junk folder if you have not received this email.)

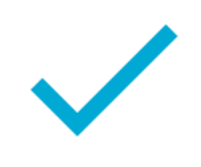

## Account created

Please check your email for account verification instructions.

- Click on Verify account in the second email received.
- Your account will be verified and you will be taken to your data extract folder.
- To download your files, click on the folder and open the zip file. Multiple files can be downloaded at once by ticking the box to select all of the files, or you can individually tick each file.

| 🔒 Web Transfer (        | Elient                               | 🐨 Filler | 🗘 Too | ls | -Q |        |   |          |    | Language English •                  | UniStats |
|-------------------------|--------------------------------------|----------|-------|----|----|--------|---|----------|----|-------------------------------------|----------|
| Jobs and Small Business | C My Folders / 0000 Provider Name    | ۵        |       | ۵  |    | 4      | ۰ | :=       |    |                                     |          |
| • My Folders            | Name 🔺                               |          |       |    |    | Size 🔺 |   | Date 🔺   |    | Upload Manager 👕                    |          |
| 0000 Provider Name      |                                      |          |       |    |    |        |   |          |    | <ul> <li>Completed (0)</li> </ul>   |          |
| 👔 1019 James Cook Ui    | You're sharing the folder as a Works | placet.  |       |    |    |        |   |          |    | <ul> <li>In Progress (0)</li> </ul> |          |
| 😝 2235 Edith Cowan U    | Example.txt                          |          |       |    |    | 3.82 K | в | 12/12/20 | 19 | No uploads in progress              |          |
| 😝 3007 Victoria Univen  |                                      |          |       |    |    |        |   |          |    | <ul> <li>Pending (0)</li> </ul>     |          |
| 🛐 3030 Deakin Univers   | Example.zip                          |          |       |    |    | 1.50 K | В | 12/12/20 | 19 | No pending uploads                  |          |

 Once you have selected the files required, click on the following button save. to download and

#### If you have accessed this service previously

- Go to <a href="https://ftp.jobs.gov.au">https://ftp.jobs.gov.au</a> and log into your account, remembering that your username is the email address you used to set up your account.
- Note that usernames and passwords are both case sensitive.

| Australian Government<br>Department of Jobs and Small Business |                                                                           |
|----------------------------------------------------------------|---------------------------------------------------------------------------|
| Log in –<br><u>U</u> serna<br><u>P</u> assw                    | me:<br><u>Forqot Username</u><br>ord:<br><u>Forqot Password</u><br>Log in |

• If you do not remember your password, please use the Forgot Password link to reset it.

| Web Transfer Client |
|---------------------|
| NA2                 |
|                     |
|                     |
| Reset password      |
| Username            |
| Email               |
|                     |
| Submit              |

• Enter your username and email (both fields will require the same email address) and click submit.

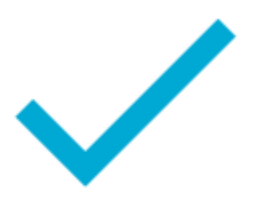

# Request submitted

Your request to reset your password has been submitted. Please check your email account in a few minutes.

- You will then receive an email with a link to reset your password.
- If you have any issues please contact <u>TCSISupport@education.gov.au</u> for support.

## How to import your CSV file into Excel

To import your CSV files into Excel you will need to use the text import wizard in Excel and follow the steps below:

Note that these instructions are for Microsoft Excel 2016

- From the Data Tab, click From Text/CSV (found in the 'Get & Transform Data' group)
- double click the file to be imported
- the Text Import Wizard dialog will open
- choose **Delimited**
- to retain headings, check the box My data has headers, click next
- select the Comma Delimiters (and deselect Tab Delimiters), click next
- Select Text for all Column data format, click finish
- Import data into Existing worksheet = \$A\$1
- Click OK to complete